3

DOCU13517

# OAuth Registration for Microsoft 365 / Azure AD

[TOC]

## Background

This Document describes the process of adding and configuring OAuth for Microsoft 365 within Azure

## Introduction

This document describes a way of settings up an App registration for use with Highstage. However, this might not be the only way of doing this. There might also be special constraints within the tenant or for a specific server that influence how this should be set up. So this guide should only be seen as guidance.

#### Prerequisites

- To make this work, you need to have access to your organisations Azure Tenant and have priviligies to make changes to the Azure AD. If you don't have an account there yet, create it. You also have to set up a tenant that represents your company.
- Log into Azure Portal, and select the tenant that fits the organization that has the mail-address for Highstage. If you administer more than one tenant, use Directories + subscriptions filter to select the tenant for whom to register an application.

### Guides

Register your application

In Azure Portal ⇒ expand the left menu ⇒ select Azure Active Directory ⇒ select App registrations ⇒ click + New registration. (Azure Portal is constantly evolving, so if you cannot find this page, use the search bar.)

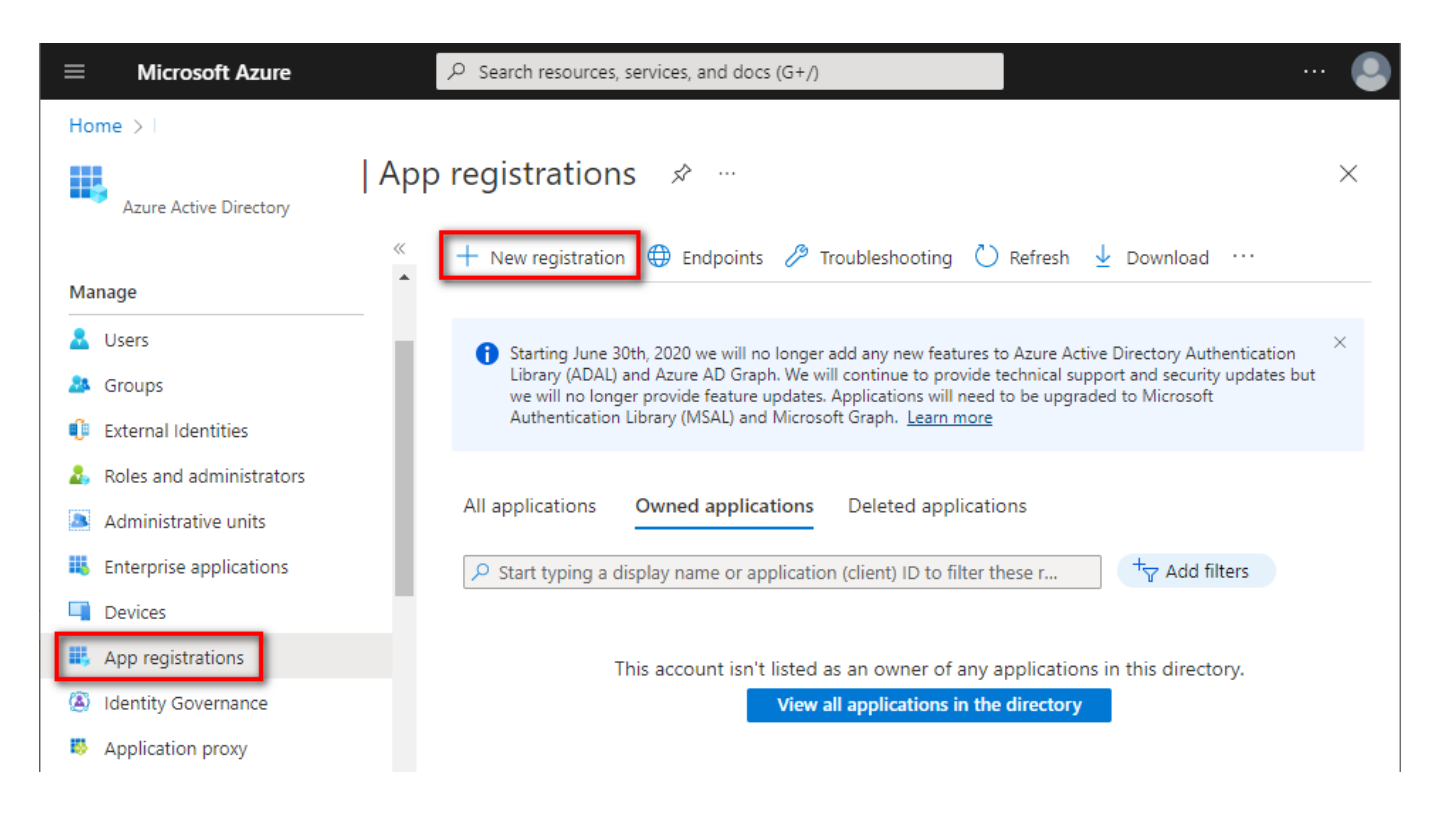

 Name your application, choose which kind of accounts are going to use it, and click [Register]. Note: This guide is suitable for single tenant account types. For other types, further steps might be different.

| $\equiv$ Microsoft Azure                                     | $\mathcal P$ Search resources, services, and docs (G+/)               | 🕘                      |
|--------------------------------------------------------------|-----------------------------------------------------------------------|------------------------|
| Home > App registratio                                       | ns >                                                                  |                        |
| Register an application                                      |                                                                       | ×                      |
|                                                              |                                                                       |                        |
| * Name                                                       |                                                                       | i i i                  |
| The user-facing display name for this applica                | tion (this can be changed later).                                     |                        |
| Imap/Pop OAuth Service                                       |                                                                       | $\checkmark$           |
|                                                              |                                                                       |                        |
| Supported account types                                      |                                                                       |                        |
| Who can use this application or access this A                | PI?                                                                   |                        |
| • Accounts in this organizational directory                  | only ( only - Single tenant)                                          |                        |
| <ul> <li>Accounts in any organizational directory</li> </ul> | (Any Azure AD directory - Multitenant)                                |                        |
| <ul> <li>Accounts in any organizational directory</li> </ul> | (Any Azure AD directory - Multitenant) and personal Microsoft account | nts (e.g. Skype, Xbox) |
| Personal Microsoft accounts only                             |                                                                       |                        |
| Help me choose                                               |                                                                       |                        |
| By proceeding, you agree to the Missacoft Di                 | atform Balicias #7                                                    |                        |
| by proceeding, you agree to the Microsoft Pi                 | arionin koncies (3.                                                   |                        |
| Register                                                     |                                                                       |                        |
|                                                              |                                                                       |                        |

3. You successfully registered your application and you can view its associated IDs. Some of them will be needed later to obtain an OAuth 2.0 token.

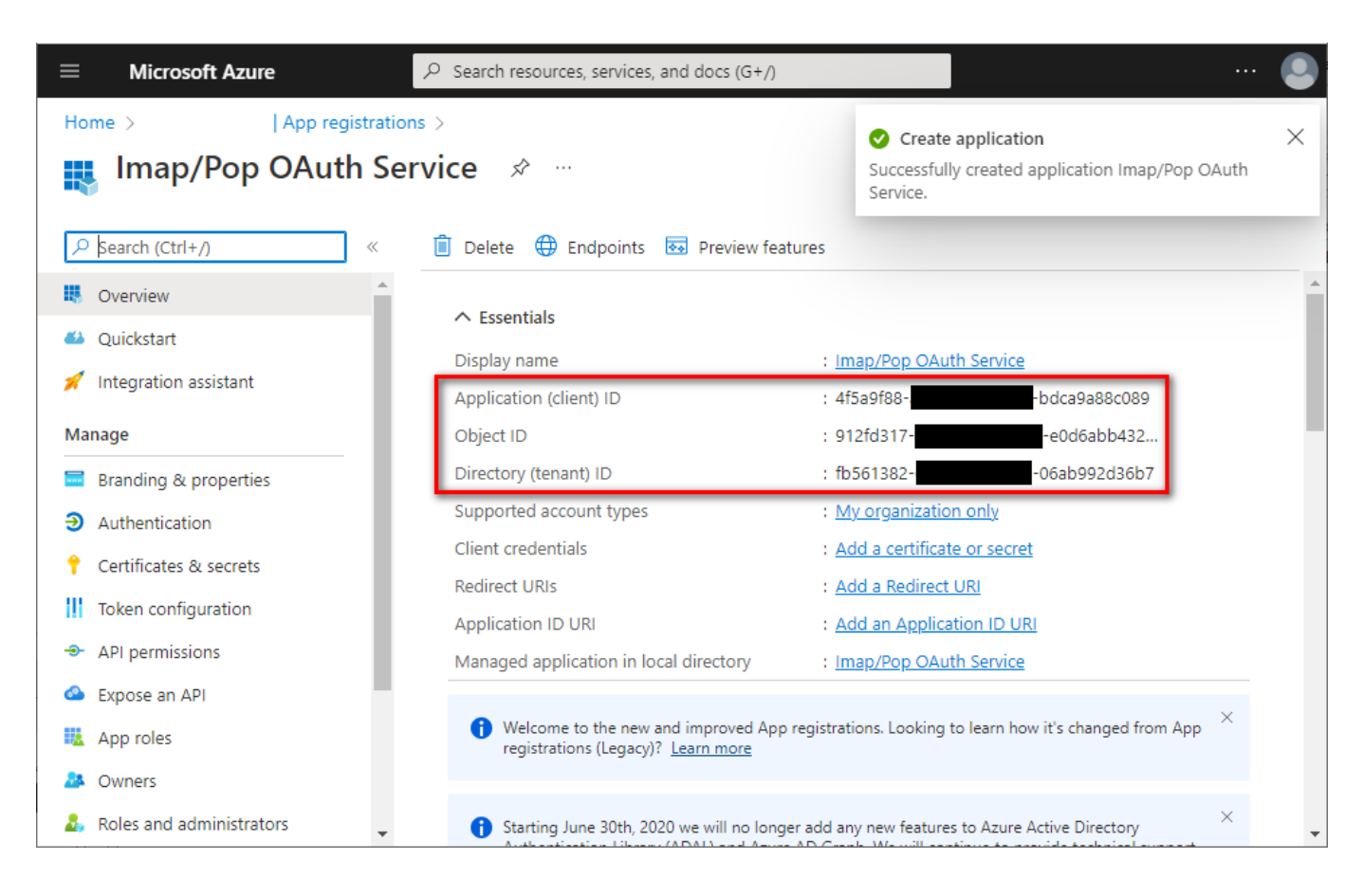

#### Set up client secret (application password)

4. In the left menu, select Certificates & secrets  $\Rightarrow$  click + New client secret.

| $\equiv$ Microsoft Azure     | ℅ Search resources, services, and docs (G+/)                                                                                                    | 🙆        |
|------------------------------|----------------------------------------------------------------------------------------------------|----------|
| Home > App registrati        | ons > Imap/Pop OAuth Service                                                                                                    |          |
| 💡 Imap/Pop OAuth Se          | ervice   Certificates & secrets 👒 …                                                                                                    | $\times$ |
| ✓ Search (Ctrl+/) «          | ₽ Got feedback?                                                                                                    |          |
| Sverview                     | Credentials enable confidential applications to identify themselves to the authentication service when rece                                                              | iving 🔺  |
| 📣 Quickstart                 | tokens at a web addressable location (using an HTTPS scheme). For a higher level of assurance, we recommusion a certificate (instead of a client sceret) as a credential | nend     |
| 🚀 Integration assistant      | using a certificate (instead of a ciefic secret) as a ciccertial.                                                                                                    |          |
| Manage                       | Application registration certificates, secrets and federated credentials can be found in the tabs below.                                                                 | ×        |
| 🚍 Branding & properties      |                                                                                                    |          |
| Authentication               | Certificates (0) Client secrets (0) Federated credentials (0)                                                                                                    |          |
| 📍 Certificates & secrets     | A correct string that the application uses to prove its identity when requesting a taken. Also can be referred                                                           | ad to    |
| Token configuration          | as application password.                                                                                                    | ato      |
| ➔ API permissions            | + New client secret                                                                                                    |          |
| Expose an API                | Description Expires Value O Secret ID                                                                                                    |          |
| 🔽 App roles                  |                                                                                                    | -1.      |
| A Owners                     | No client secrets have been created for this application.                                                                                                    |          |
| 👃 Roles and administrators 🖕 |                                                                                                    | *        |

5. Provide some description for this secret, choose expiration period, and click Add.

| $\equiv$ Microsoft Azure                                                        | 𝒫 Search resou                                          | rces, services, and docs (G+/) |                       | 🕒 |
|---------------------------------------------------------------------------------|---------------------------------------------------------|--------------------------------|-----------------------|---|
| Home >   App registr                                                            | ations > Imap/Pop                                       | Add a client secret            |                       | × |
| Search (Ctrl+/)                                                                 | Got feedb                                               | Description                    | Secret 1              |   |
| <ul> <li>Overview</li> <li>Quickstart</li> <li>Integration assistant</li> </ul> | Credentials ena<br>tokens at a wek<br>using a certifica | Expires                        | Recommended, 6 months |   |
| Manage<br>Branding & properties                                                 | í Applicati                                             |                                |                       |   |
| <ul> <li>Authentication</li> <li>Certificates &amp; secrets</li> </ul>          | Certificates ((                                         |                                |                       |   |
| III Token configuration                                                         | A secret string<br>as application                       |                                |                       |   |
| <ul> <li>API permissions</li> <li>Expose an API</li> </ul>                      | + New clie                                              |                                |                       |   |
| App roles                                                                       | No client seco                                          |                                |                       |   |
| <ul> <li>Owners</li> <li>Roles and administrators</li> </ul>                    | •                                                       | Add Cancel                     |                       |   |

6. Immediately copy and save the newly created client secret's Value (not Secret ID). You will not be able to view the Value later anymore.

| $\equiv$ Microsoft Azure     | $\mathcal P$ Search resources, se                      | rvices, and docs (G+/)                                   |                                                  | 🚇                                   |
|------------------------------|--------------------------------------------------------|----------------------------------------------------------|--------------------------------------------------|-------------------------------------|
| Home > App registrati        | ons > Imap/Pop OAuth S                                 | ervice                                                   |                                                  |                                     |
| 💡 Imap/Pop OAuth S           | ervice   Certifica                                     | ates & secret                                            | S ☆ …                                            | ×                                   |
| ✓ Search (Ctrl+/) «          | 🖗 Got feedback?                                        |                                                          |                                                  |                                     |
| Soverview                    | Credentials enable confi                               | dential applications to id                               | dentify themselves to the authe                  | ntication service when receiving    |
| 🗳 Quickstart                 | tokens at a web address<br>using a certificate (instea | able location (using an H<br>ad of a client secret) as a | HTTPS scheme). For a higher lev<br>a credential. | el of assurance, we recommend       |
| 💉 Integration assistant      |                                                        |                                                          |                                                  |                                     |
| Manage                       | Certificates (0) Cli                                   | ient secrets (1) Fed                                     | erated credentials (0)                           |                                     |
| 🔤 Branding & properties      | A secret string that the                               | application uses to prov                                 | ve its identity when requesting                  | a token. Also can be referred to as |
| Authentication               | application password.                                  |                                                          |                                                  |                                     |
| 📍 Certificates & secrets     | + New client secret                                    |                                                          |                                                  |                                     |
| Token configuration          | Description                                            | Expires                                                  | Value 🛈                                          | Secret ID                           |
| API permissions              | Secret 1                                               | 3/9/2023                                                 | LH38Q~t8kYqNWL.D                                 | c9da889f-5a25-4993 🗅 📋              |
| 🙆 Expose an API              |                                                        |                                                          |                                                  | <b>_</b>                            |
| 🔣 App roles                  |                                                        |                                                          |                                                  |                                     |
| 🌆 Owners                     |                                                        |                                                          |                                                  |                                     |
| 👃 Roles and administrators 🗸 |                                                        |                                                          |                                                  |                                     |

### Add app permissions

7. In the left menu, select API permissions  $\Rightarrow$  click + Add a permission.

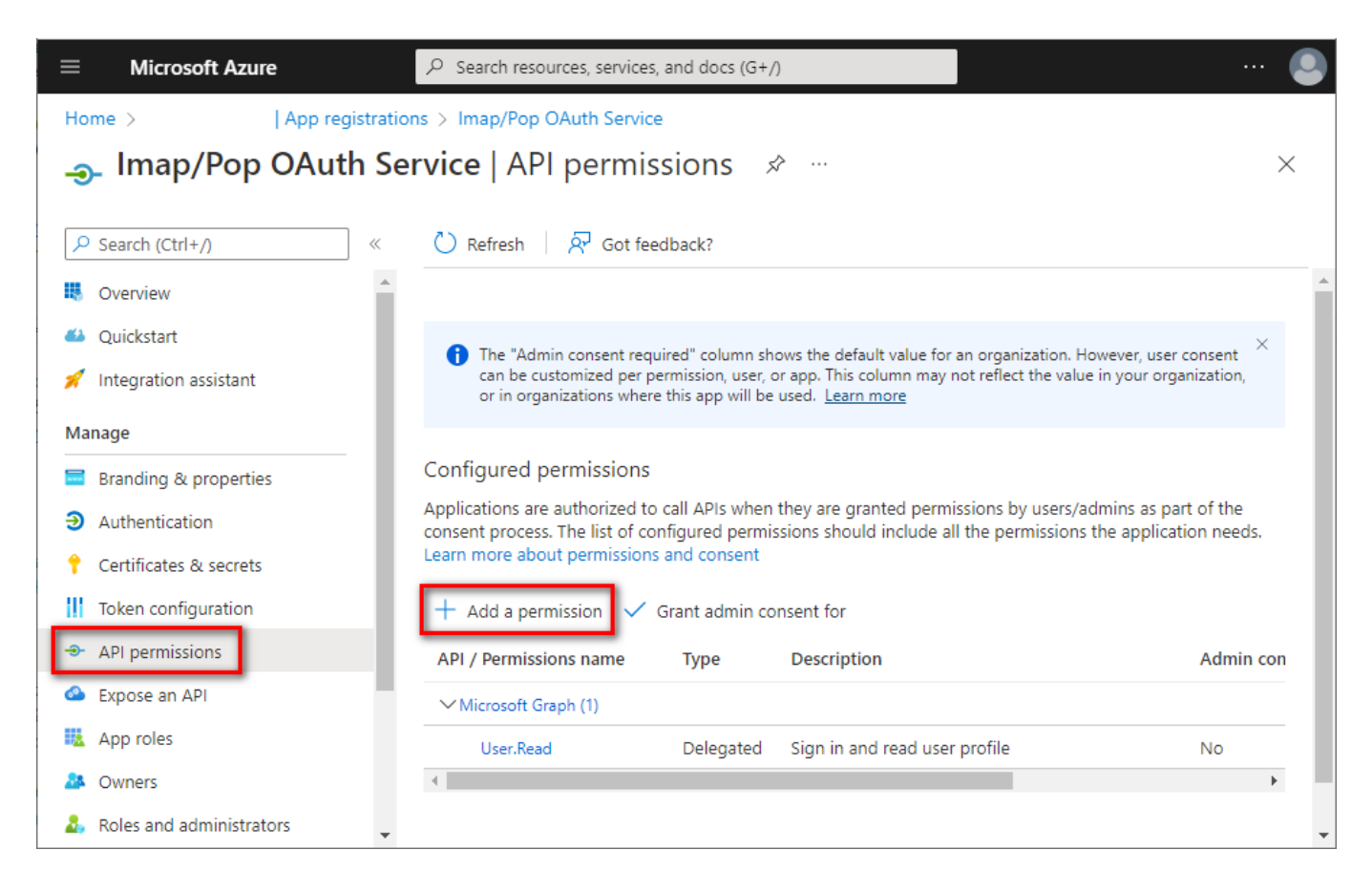

8. Navigate to APIs my organization uses tab  $\Rightarrow$  type Office/Microsoft 365 Exchange in the search bar  $\Rightarrow$  click Office/Microsoft 365 Exchange Online entry.

| ≡ Micro       | soft Azure                |                                        | 🧕   |
|---------------|---------------------------|----------------------------------------|-----|
| Home >        | Request API p             | permissions                            | ×   |
| ᢖ Imaj        |                           |                                        |     |
|               | Select an API             |                                        |     |
| Search (Ct    | Microsoft APIs API        | s my organization uses My APIs         |     |
| 🕔 Overview    | Apps in your directory th | nat expose APIs are shown below        |     |
| 🗳 Quickstart  | O Office 265 Evebange     |                                        |     |
| 💉 Integratioi | - Office 365 Exchange     |                                        |     |
|               | Name                      | Application (client) ID                | _   |
| Manage        | Office 365 Exchange O     | online 0000002-0000-0ff1-ce00-00000000 | 000 |
| 🔤 Branding (  | -                         |                                        |     |

9. Click Application permissions ⇒ type AccessAsApp ⇒ check IMAP.AccessAsApp and/or POP.AccessAsApp ⇒ click [Add permissions].

| ≡ Micros      | soft Azure $\mathcal{P}$ Search resources, services, and doc    | s (G+/) 💽                                                                            |
|---------------|-----------------------------------------------------------------|--------------------------------------------------------------------------------------|
| Home >        | Request API permissions                                         | ×                                                                                    |
| ᢖ Imaj        |                                                                 |                                                                                      |
| 🔎 Search (Ct  | Office 365 Exchange Online<br>https://ps.outlook.com            |                                                                                      |
| 4 Overview    | What type of permissions does your application require?         |                                                                                      |
| Quickstart    | Delegated permissions                                           | Application permissions                                                              |
| 💉 Integration | Your application needs to access the API as the signed-in user. | Your application runs as a background service or daemon without a<br>signed-in user. |
| Manage        |                                                                 |                                                                                      |
| 🗮 Branding (  | Select permissions                                              | expand all                                                                           |
| Authentica    | P AccessAsApp                                                   | ×                                                                                    |
| 📍 Certificate | Permission                                                      | Admin consent required                                                               |
| Token con     | V IMAP (1)                                                      |                                                                                      |
| API permi:    |                                                                 |                                                                                      |
| Expose an     | IMAP.AccessAsApp                                                | Ves                                                                                  |
| App roles     | ✓ POP (1)                                                       |                                                                                      |
| A Owners      | DOB Assess As Ann.                                              |                                                                                      |
| Roles and     | POP.AccessAsApp ()                                              | Ves                                                                                  |
| 0 Manifest    |                                                                 |                                                                                      |
| Support + Tro |                                                                 |                                                                                      |
| 🦉 Troublesh   |                                                                 |                                                                                      |
| New supp      | Add permissions Discard                                         |                                                                                      |

10. The newly-added IMAP.AccessAsApp and POP.AccessAsApp permissions have to be approved by your organization's administrator. Ask them to grant consent to your application by clicking Grant admin consent for [organization].

| ≡        | Microsoft Azure                                                                                                    | ٩                 | Search resources, services, ar      | nd docs (G+/)                                  |                         | 🤇        |   |
|----------|----------------------------------------------------------------------------------------------------|-------------------|-------------------------------------|------------------------------------------------|-------------------------|----------|---|
| Hom      | e >   App r                                                                                                    | registrations     | > Imap/Pop OAuth Service            |                                                |                         |          |   |
| <b>-</b> | Imap/Pop OAu                                                                                                    | ıth Serv          | <b>ice</b>   API permissi           | ons 🖈 …                                        |                         | $\times$ |   |
| »        | 🕐 Refresh 🕴 🔗 Got fe                                                                                                    | eedback?          |                                     |                                                |                         |          |   |
|          | ▲ You are editing permiss                                                                                                    | sion(s) to your a | pplication, users will have to cons | ent even if they've already done so previously | л.                      |          |   |
|          | Configured permissions<br>Applications are authorized to call APIs when they are granted permissions by users/admins as part of the consent process. The list of configured<br>permissions should include all the permissions the application needs. Learn more about permissions and consent<br>+ Add a permission  Grant admin consent for |                   |                                     |                                                |                         |          |   |
|          | API / Permissions name                                                                                                    | Туре              | Description                         | Admin consent req                              | Status                  |          |   |
|          | ∽ Microsoft Graph (1)                                                                                                    |                   |                                     |                                                |                         | •••      |   |
|          | User.Read                                                                                                    | Delegated         | Sign in and read user profile       | No                                             |                         | •••      |   |
|          | ✓ Office 365 Exchange Onlin                                                                                                    | 1                 |                                     |                                                |                         |          |   |
|          | IMAP.AccessAsApp                                                                                                    | Application       | IMAP.AccessAsApp                    | Yes                                            | ▲ Not granted for REBEX |          | 1 |
|          | POP.AccessAsApp                                                                                                    | Application       | POP.AccessAsApp                     | Yes                                            | ▲ Not granted for REBEX |          | • |

11. Application permissions have been granted. Optionally, you can remove the delegated User.Read permission which is not needed for app-only application - click the context menu on the right side of the permission and select [Remove permission].

| ≡           | Microsoft Azure                                                                                                    | م               | Search resources, services, and o | locs (G+/)        |                      | 🧕        |
|-------------|----------------------------------------------------------------------------------------------------|-----------------|-----------------------------------|-------------------|----------------------|----------|
| Hom         | ie >   App r                                                                                                    | egistrations    | > Imap/Pop OAuth Service          |                   |                      |          |
| <b>--</b> - | Imap/Pop OAu                                                                                                    | ith Serv        | ice   API permissio               | ns 🖈 …            |                      | $\times$ |
| »           | 🕐 Refresh 🛛 🔊 Got fe                                                                                                    | edback?         |                                   |                   |                      |          |
|             | <ol> <li>Successfully granted ac</li> </ol>                                                                                                    | lmin consent fo | r the requested permissions.      |                   |                      |          |
|             | Configured permissions<br>Applications are authorized to call APIs when they are granted permissions by users/admins as part of the consent process. The list of configured<br>permissions should include all the permissions the application needs. Learn more about permissions and consent |                 |                                   |                   |                      |          |
|             | API / Permissions name                                                                                                    | Туре            | Description                       | Admin consent req | Status               |          |
|             | ∽ Microsoft Graph (1)                                                                                                    |                 |                                   |                   |                      |          |
|             | User.Read                                                                                                    | Delegated       | Sign in and read user profile     | No                | Remove permission    |          |
|             | ✓ Office 365 Exchange Onlin                                                                                                    |                 |                                   |                   | Revoke admin consent |          |
|             | IMAP.AccessAsApp                                                                                                    | Application     | IMAP.AccessAsApp                  | Yes               |                      |          |
|             | POP.AccessAsApp                                                                                                    | Application     | POP.AccessAsApp                   | Yes               | 🔮 Granted for        |          |

#### Add mailbox access permissions

12. Now, you have to assign access permissions for your mailboxes. There is no web UI for this yet - you have to use PowerShell.

#### DOCU13517.md

13. Install the required PowerShell modules. Note: You can skip this step if you have already installed AzureAD and ExchangeOnlineManagement modules. Open your PowerShell as Administrator, and run:

```
Install-Module -Name AzureAD
Install-Module -Name ExchangeOnlineManagement
```

Confirm installation from PSGallery by typing Y + Enter.

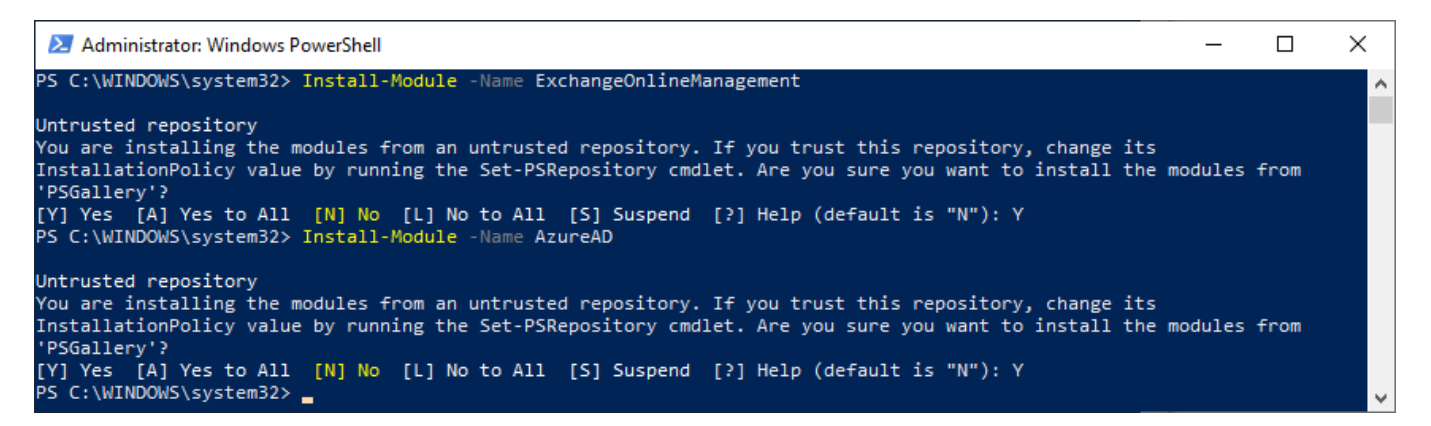

(Wondering why these modules install from an untrusted repository? See this answer to Azure-PowerShell issue.)

• Get the service principal ID associated with your application. Note: You will be asked to log into your Azure account.

```
$AppId = "YOUR_APP_ID_HERE"
$TenantId = "YOUR_TENANT_ID_HERE"
Import-module AzureAD
Connect-AzureAd -Tenant $TenantId
($Principal = Get-AzureADServicePrincipal -filter "AppId eq '$AppId'")
$PrincipalId = $Principal.ObjectId
```

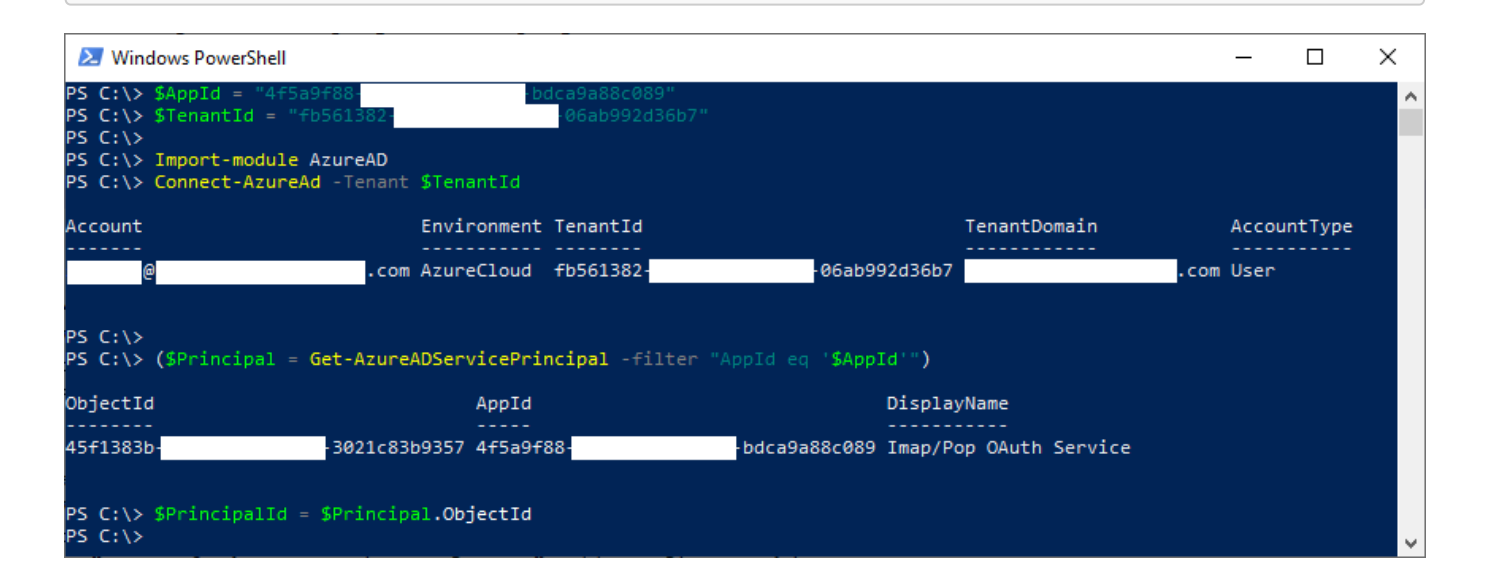

14. Register the service principal for your application. Note: You will be asked to log into your Exchange Online account.

```
$DisplayName = "Some principal name for IMAP/POP3 here"
Import-module ExchangeOnlineManagement
Connect-ExchangeOnline -Organization $TenantId
New-ServicePrincipal -AppId $AppId -ServiceId $PrincipalId -DisplayName
$DisplayName
```

| 🔀 Windows PowerShell                                                                                                    |                                                                                                    |                                                                                                    |                                                                | _                           | - 🗆       | ×     |
|----------------------------------------------------------------------------------------------------|----------------------------------------------------------------------------------------------------|----------------------------------------------------------------------------------------------------|----------------------------------------------------------------|-----------------------------|-----------|-------|
| PS C:\> \$DisplayName = "Principal for<br>PS C:\><br>PS C:\> Import-module ExchangeOnline<br>PS C:\> Connect-ExchangeOnline -Organ                                                                                                    | r IMAP/POP3"<br>Management<br>nization \$TenantId                                                                                                    |                                                                                                    |                                                                |                             |           | ^     |
| The module allows access to all exist<br>ble cmdlets.                                                                                                    | ting remote PowerShell (V1                                                                                                    | .) cmdlets in addi                                                                                                    | tion to the 9 new,                                             | , faster, a                 | and more  | relia |
| Old Cmdlets                                                                                                    | New/Reliable/Faster C                                                                                                    |                                                                                                    |                                                                |                             |           |       |
| Get-CASMailbox<br>Get-Mailbox<br>Get-MailboxFolderPermission<br>Get-MailboxFolderStatistics<br>Get-MailboxFolderStatistics<br>Get-MailboxStatistics<br>Get-MobileDeviceStatistics<br>Get-Recipient<br>Get-RecipientPermission<br>To get additional information, run: Get<br>Send your product improvement sugges<br>the module, contact Microsoft suppor | Get-EXOCASMailbox<br>Get-EXOMailboxFolderF<br>Get-EXOMailboxFolderF<br>Get-EXOMailboxFolderS<br>Get-EXOMailboxFolderS<br>Get-EXOMailboxStatist<br>Get-EXOMobileDeviceSt<br>Get-EXORecipient<br>Get-EXORecipient<br>Get-Help Connect-ExchangeO<br>tions and feedback to exoc | Permission<br>tatistics<br>ion<br>ics<br>atistics<br>ssion<br>online or check ht<br>mdletpreview@serv<br>alias for problem | tps://aka.ms/exops<br>ice.microsoft.com,<br>s or support issue | ;-docs<br>. For issu<br>25. | es relate | d to  |
| PS C:\><br>PS C:\> New-ServicePrincipal -AppId :                                                                                                    | \$AppId -ServiceId \$Princip                                                                                                    | alId -DisplayName                                                                                                    | \$DisplayName                                                  |                             |           |       |
| DisplayName                                                                                                    | ServiceId                                                                                                    |                                                                                                    | AppId                                                          |                             |           |       |
| Principal for IMAP/POP3                                                                                                    | 45f1383b-                                                                                                    | -3021c83b9357                                                                                                    | 4f5a9f88-                                                      | -bi                         | dca9a88c0 | 89    |
| PS C:\>                                                                                                    |                                                                                                    |                                                                                                    |                                                                |                             |           | ~     |

15. Add FullAccess mailbox permissions to all mailboxes you want to access from your application.

```
Add-MailboxPermission -User $PrincipalId -AccessRights FullAccess -Identity

"mailbox.1@example.org"

Add-MailboxPermission -User $PrincipalId -AccessRights FullAccess -Identity

"mailbox.2@example.org"

Add-MailboxPermission -User $PrincipalId -AccessRights FullAccess -Identity

"mailbox.3@example.org"
```

 Congratulations! Now you have registered an application for accessing Office/Microsoft 365 mailboxes via IMAP or POP3 protocol and received its Application (client) ID, Client secret and Directory (tenant) ID. These strings are going to be used by your application to authenticate to Microsoft 365 via OAuth 2.0 and receive an OAuth token. This token is then used to authenticate to Exchange Online using IMAP or POP3 protocols.

#### **Common Issues**

- Make sure you used correct IDs in PowerShell cmdlets. If the IDs are mismatched, your app will be able to request an access token, but won't be able to use it to access mailboxes.
- Use an up-to-date version of Rebex IMAP or POP3. Old versions have not been tested with contemporary Exchange Online. They might still work, but if you encounter any issues, please try the latest release.
- This guide is only suitable for IMAP and POP3. For Exchange Web Services guide, This guide dont apply
- Microsoft 365 does not support app-only authentication for SMTP yet. However, it will still be possible to enable username/password authentication for SMTP after fall 2022.

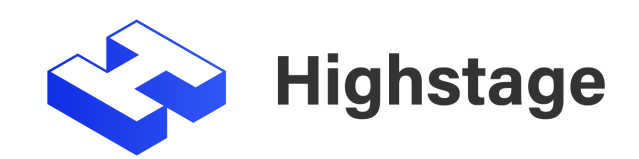